### Place Call

#### 0

Make sure **Call** is selected and press **OK** or the green **Call** button on the remote control. .

# 2

Use the **Cursor** keys of the remote control to select the *Search or Dial* field, as outlined.

#### 8

To enter numbers just press the corresponding keys on the remote.

To invoke the virtual keyboard, use the left

arrow **Cursor** key to move to the **123** field. You may now move about the keyboard and select characters. Press **OK** to select a character.

Select the green **Call** field on the scren or press the green **Call** button on the remote to place the call

## Place Call from Contact List

#### 0

Make sure **Call** is selected and press **OK** or the green **Call** button on the remote control.

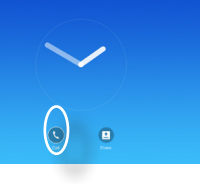

# 2

Use the **Cursor** keys on the remote control to go between *Favorites*, *Recents* and *Directory* and then down in one of the lists.

| Call       |  |                   |
|------------|--|-------------------|
|            |  |                   |
| 1100       |  |                   |
| 60999 (4)  |  | 14.01             |
| 60503      |  | Resided<br>1933   |
| 60999 (2)  |  | Annual<br>1923    |
| 60503      |  | Amount<br>1313    |
| 00000      |  | Augures<br>1315   |
| 60999 (20) |  | Carlosof<br>(3:50 |
| 60909      |  | Access            |

## 3

Once an entry has been located, press **OK** on the remote control to invoke the *Call* menu. Then press the green **Call** button or

the **OK** button on the remote control to place the call.

## Change the Screen Layout

#### 0

Navigate to **Layout** (im) in the upper right corner and press **OK on the remote control**. This icon will appear only when relevant.

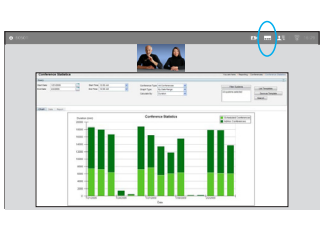

# 2

Use the **Arrow** keys on the remote control to move horizontally to the new layout you would like to use and press **OK**.

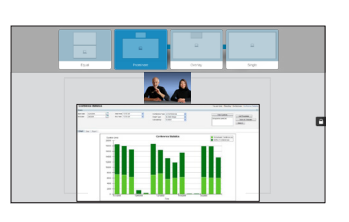

#### Receive or Decline Calls

If someone calls you, you may accept, decline or ignore the call.

If you decline the call, busy information will be sent to the calling party.

You may also use the keys on the remote control directly.

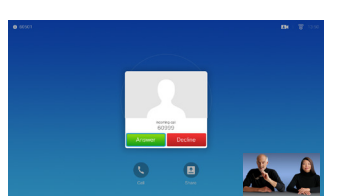

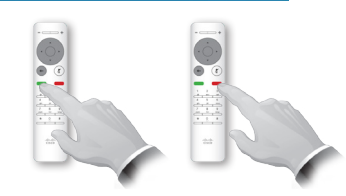

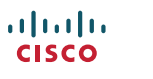

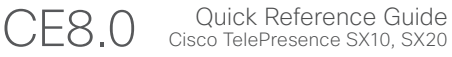

### Content Sharing

Use this feature to share content on your PC in a call or outside a call.

# 0

Make sure your presentation source is connected and On. Select *Share* and press **OK** on the remote control.

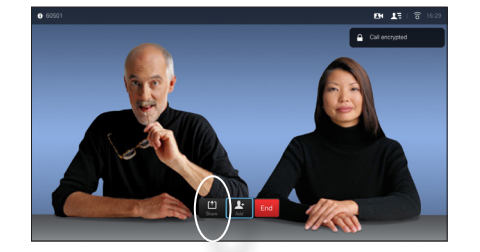

#### 2

Select the source to be shared and press **OK** on the remote control.

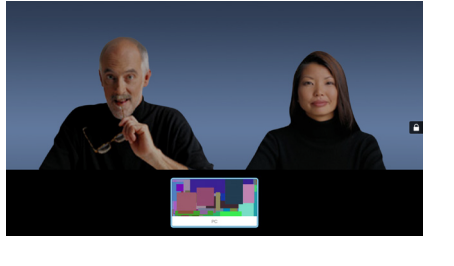

#### 3

The size of the shared image is controlled by means of the *Minimize/ Maximize* field. Select this and press **OK** on the remote control, if needed.

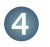

.......

cisco

To stop sharing content, select *Stop sharing* and press **OK** on the remote control.

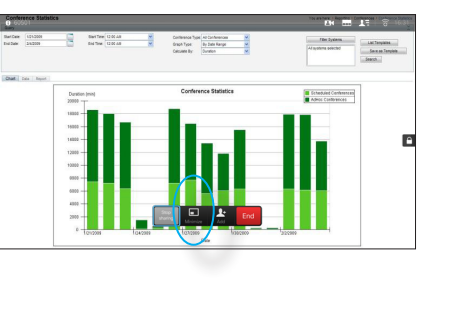

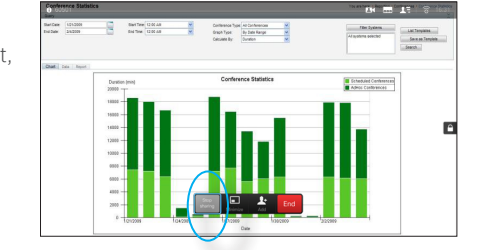

#### The Screen and the Remote Control

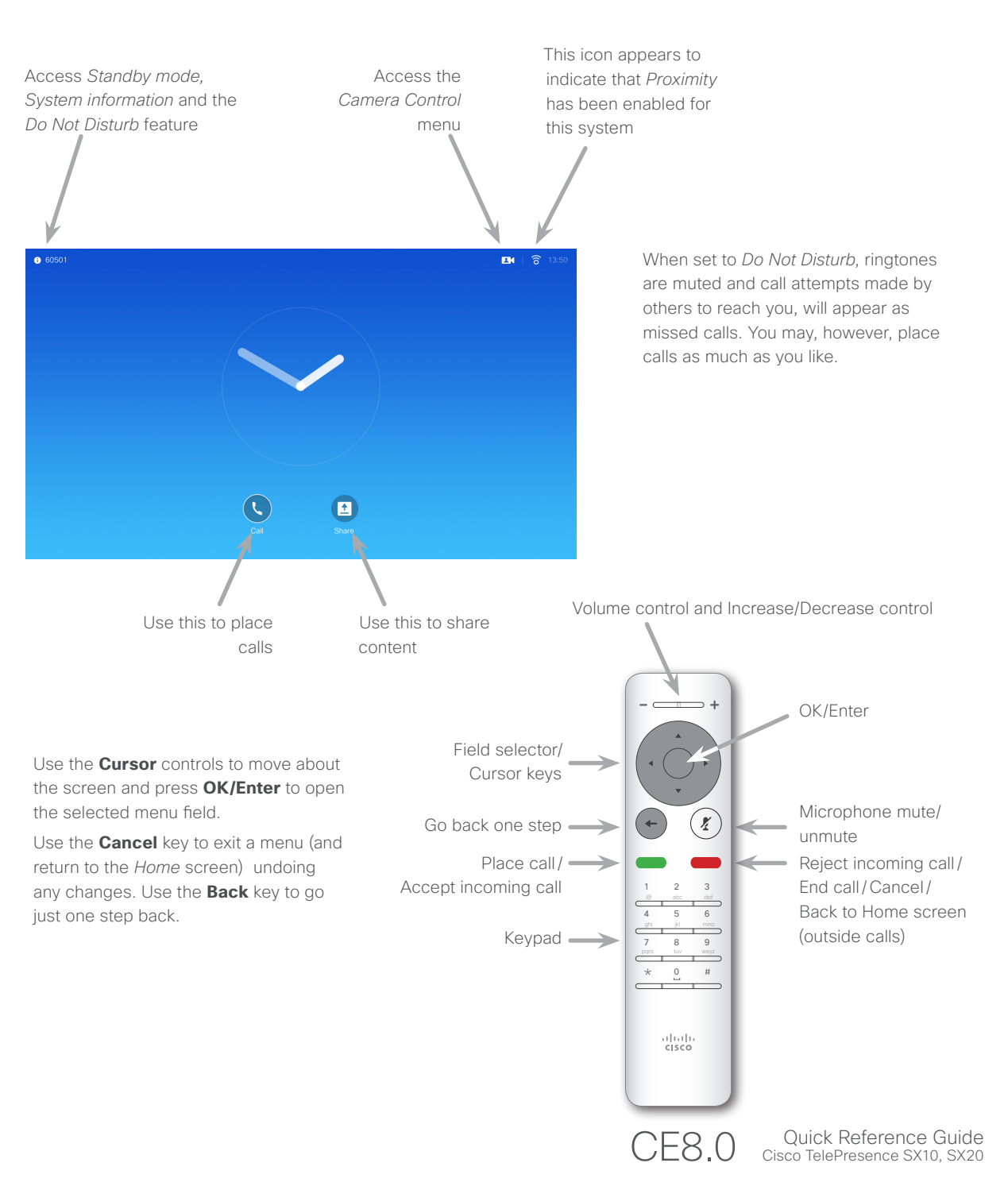

D1535501 Quick Reference Guide, SX10/SX20 with remote control. Produced in November 2015 for CE8.0. All contents © 2014–2015 Cisco Systems, Inc. All rights reserved.